# PA Child Abuse Background Check

Create a Keystone ID account at https://www.compass.state.pa.us/cwis/public/home

- ✓ This process requires a personal email address to be used to access a temporary password
- ✓ Once the temporary password is received, it is used to create a permanent password to begin the application process

Login to the Child Welfare Portal account

Review and accept the terms and conditions of using the website

Click **<NEXT>** 

## **Application Process**

**Select** School Employee not governed by the Public School Code – You are a school employee not governed by Section 111 of Public School Code, but covered by Act 153 (pertaining to school employees in institutions of higher education)

## Click <NEXT>

#### **Applicant Information**

- Verify applicant information
- Enter gender
- Provide SSN for central registry
- Enter previous names, if applicable
- Enter contact information, if applicable

#### Click <NEXT>

#### **Current Address**

- o Enter home address
- Verify mailing address, if different enter a different mailing address
- For certificate delivery method select YES or NO to have copy of clearance sent to mailing address

#### Click <NEXT>

#### Previous Addresses (since 1975)

• Enter addresses for any location you have resided, since 1975 (including dorms, apartments, etc)

#### Click **<NEXT>**

#### **Household Members**

• Enter the name, relationship to you and age of all individuals you have lived with in your lifetime

## Click <NEXT>

## **Review Application Summary**

• Scroll through the fields and data entered on the previous screens, if correct click **<NEXT>** 

## Certify the application with an e-signature

- Click the box agreeing to submit the application
- Enter your **first and last name** only in the "e-signature" box

## Click **<NEXT>**

## **Application Payment**

- Select YES
- Enter the code provided to you by the Office of Human Resources

# Click <SUBMIT>

Write down your application number

Once the application is complete, go to *PA Child Abuse History Clearance Account* (option toward bottom of page)

GO TO PA CHILD ABUSE HISTORY CLEARANCE ACCOUNT

Print the clearance and provide to the University of Scranton

Your application has been processed. <u>To view the result, click here.</u>

Should you have any questions or require assistance in completing the application please contact me at (570) 941-7767